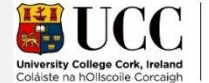

## 2.20 Jackson Room – Butler Building

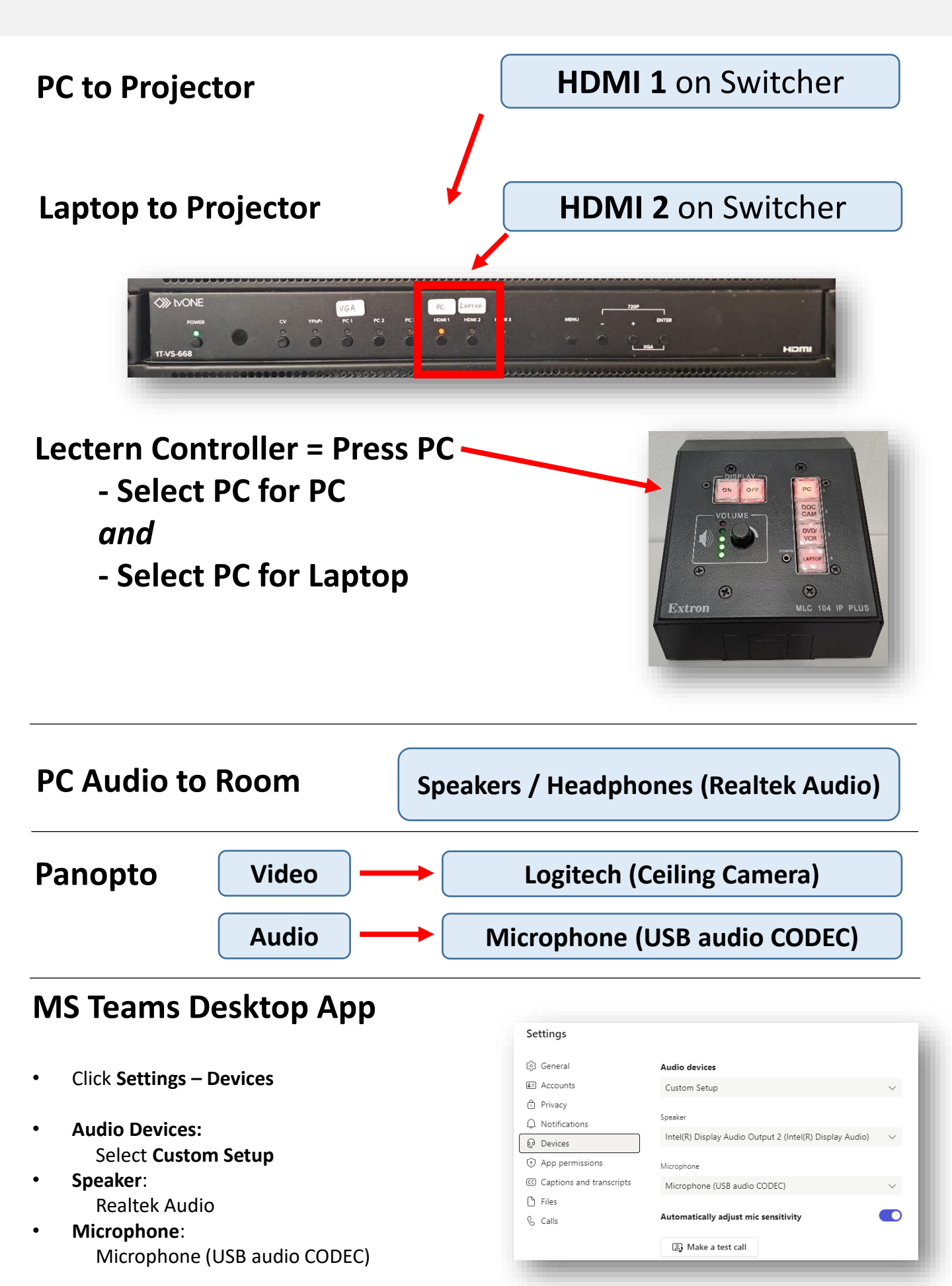